# **MANUEL D'UTILISATION**

# MU 7087 FR B

# **KIT D'IMPRESSION MOBILE NON ATEX**

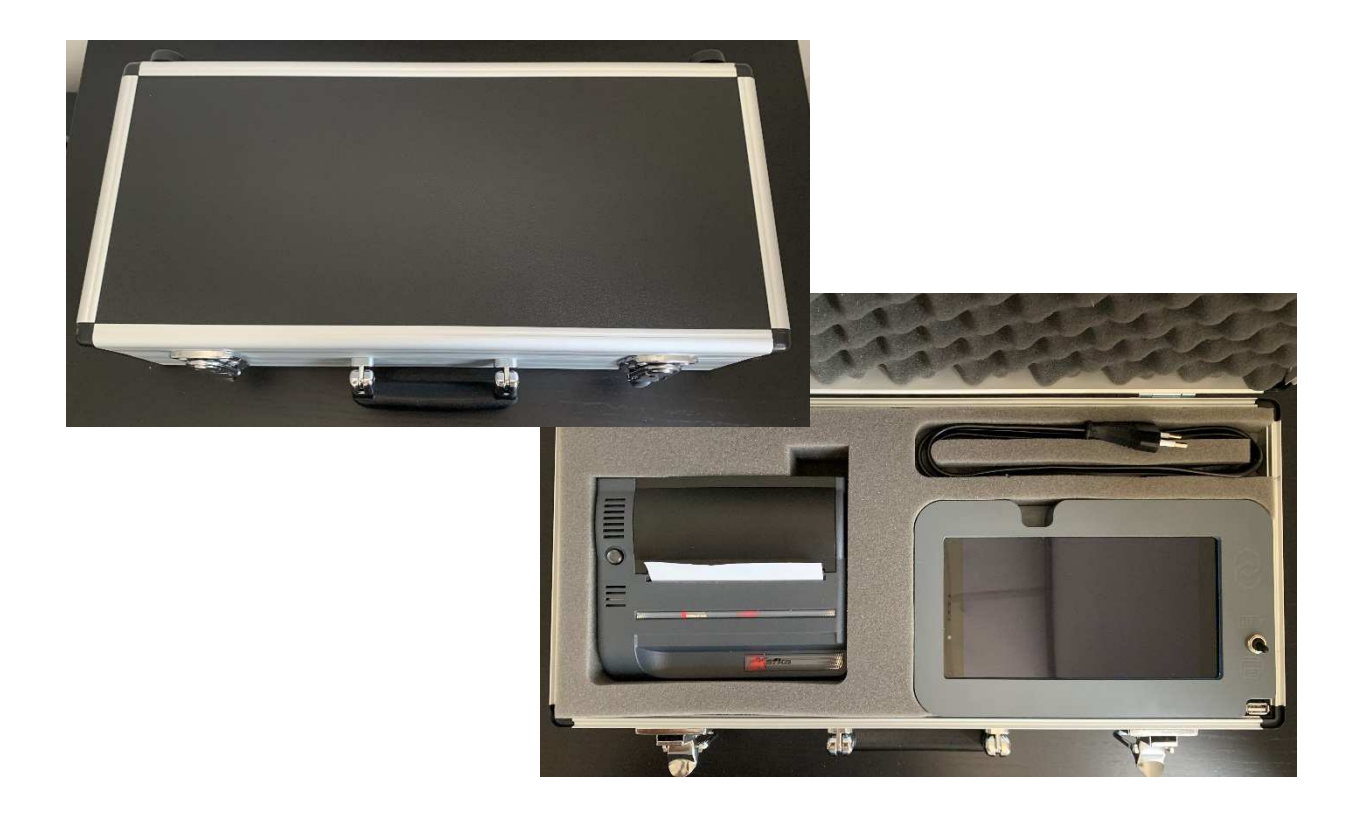

| В      | 01/07/2019 | Réécriture du document   | DSM       | SR          |
|--------|------------|--------------------------|-----------|-------------|
| А      | 24/08/2017 | Création du document     | DSM       | XS          |
| Indice | Date       | Nature des modifications | Rédacteur | Approbateur |

|                  | MU 7087 FR B<br>KIT D'IMPRESSION MOBILE NON ATEX | Page 1/19 |
|------------------|--------------------------------------------------|-----------|
| $\mathbf{\circ}$ | Ce document est disponible sur www.alma-alma.fr  | -         |

# SOMMAIRE

| 1 | PRES  | ENTATION                                                                        | 3  |
|---|-------|---------------------------------------------------------------------------------|----|
|   | 1.1   | La tablette                                                                     | 3  |
|   | 1.2   | L'imprimante                                                                    | 4  |
|   | 1.3   | Chargement de la tablette                                                       | 5  |
| 2 | DEM   | ARRAGE DU KIT D'IMPRESSION ET LANCEMENT DE L'APPLICATION ALMA                   | 5  |
| 3 | UTIL  | ISATION COURANTE                                                                | 6  |
|   | 3.1   | Avertissement                                                                   | 6  |
|   | 3.2   | Télécharger les données de la Clé CTD+ vers la base de données dans la tablette | 7  |
|   | 3.3   | Imprimer les données de mesurage à partir de la base de données de la tablette  | 8  |
|   | 3.4   | Déconnexion et arrêt de la tablette                                             | 9  |
| 4 | PAR   | AMETRAGE                                                                        | 9  |
|   | 4.1   | Paramétrage de la tablette                                                      | 9  |
|   | 4.1.1 | Ticket                                                                          | 10 |
|   | 4.1.2 | Utilisateurs                                                                    | 10 |
|   | 4.1.3 | Common                                                                          | 10 |
|   | 4.2   | Paramétrage de l'application                                                    | 11 |
|   | 4.2.1 | Choisir la langue de la tablette                                                | 11 |
|   | 4.2.2 | Connexion au WIFI pour mise à jour de l'application                             | 13 |
| 5 | MAI   | NTENANCE                                                                        | 15 |
|   | 5.1   | Mise à jour automatique de l'application                                        | 15 |
|   | 5.2   | Mise à jour manuelle de l'application                                           | 15 |
|   | 5.3   | A propos de l'imprimante                                                        | 19 |

|              | MU 7087 FR B<br>KIT D'IMPRESSION MOBILE NON ATEX | Page 2/19 |
|--------------|--------------------------------------------------|-----------|
| $\checkmark$ | Ce document est disponible sur www.alma-alma.fr  |           |

# 1 PRESENTATION

Le kit d'impression mobile NON ATEX est constitué d'une tablette Androïd de 7", d'une imprimante au format A6 et d'un câble d'alimentation. Ces équipements sont installés dans une valise afin d'en faciliter le transport.

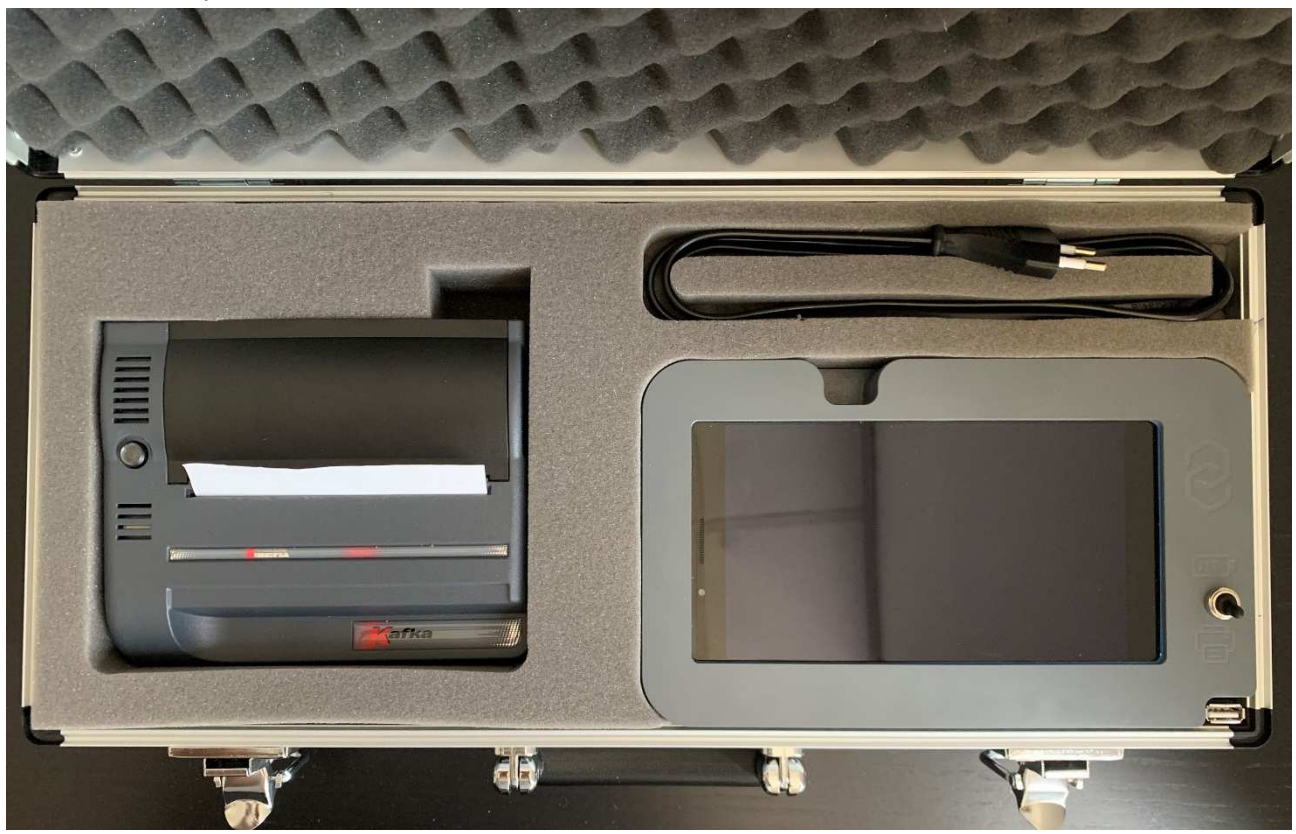

1.1 La tablette

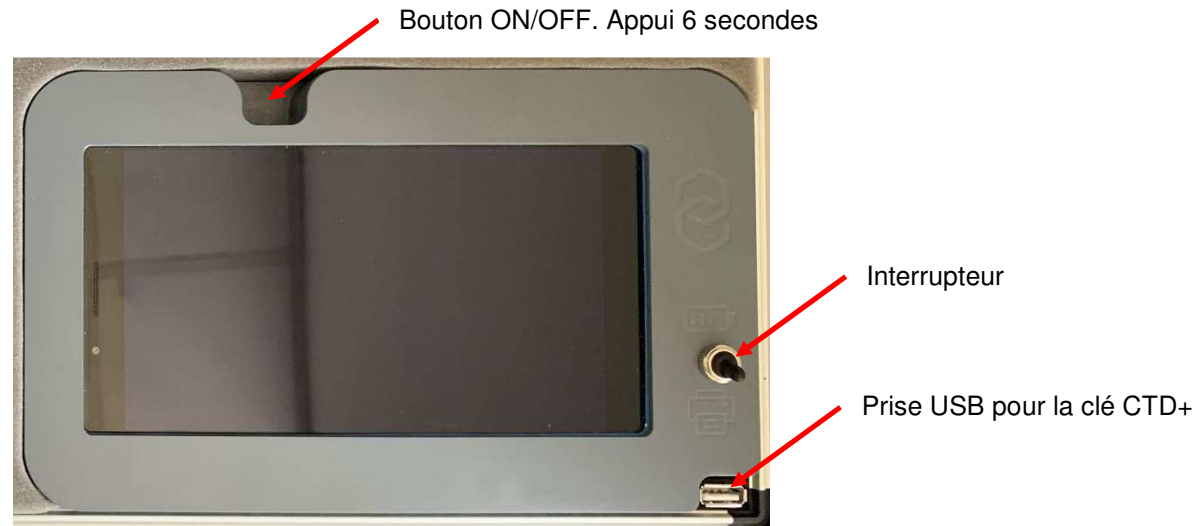

|          | MU 7087 FR B<br>KIT D'IMPRESSION MOBILE NON ATEX | Page 3/19 |
|----------|--------------------------------------------------|-----------|
| $\smile$ | Ce document est disponible sur www.alma-alma.fr  |           |

L'interrupteur a deux positions :

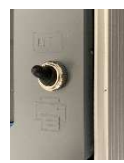

Vers le haut position **BATTERIE** : Cette position permet le rechargement de la batterie de la tablette. Le téléchargement des données de la clé et l'impression ne sont pas possibles dans cette position.

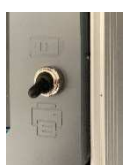

Vers le bas position **IMPRIMANTE** : Cette position permet le téléchargement des données de la clé et l'impression des tickets. Dans cette position la tablette est autonome, sa batterie se décharge.

Si le kit d'impression n'est pas raccordé au secteur (220V) les impressions ne sont pas possibles.

La version de l'Application ALMA installée sur la tablette est disponible sur l'écran d'accueil :

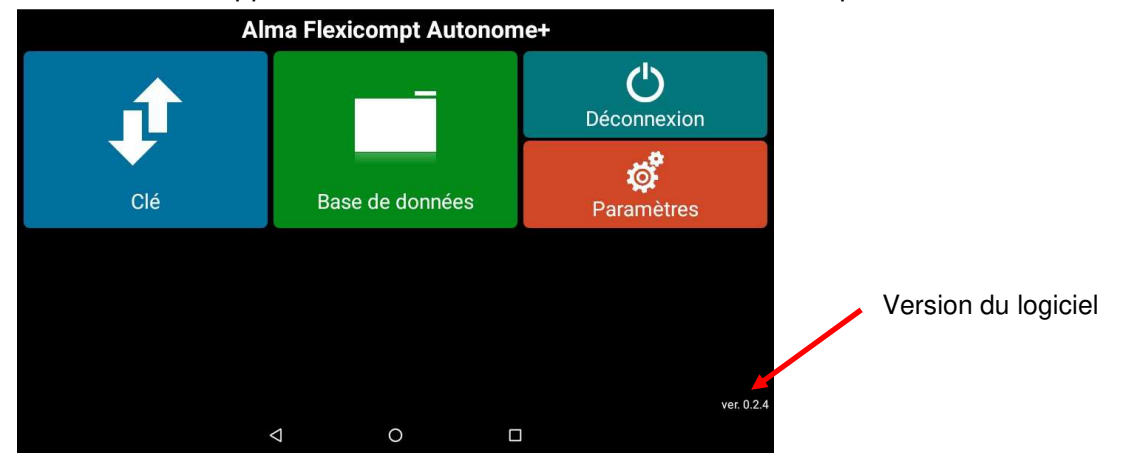

1.2 L'imprimante

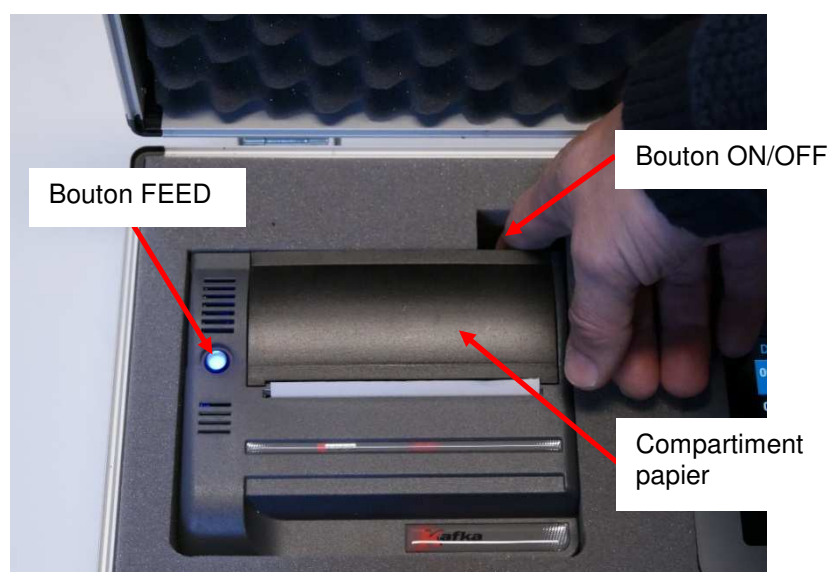

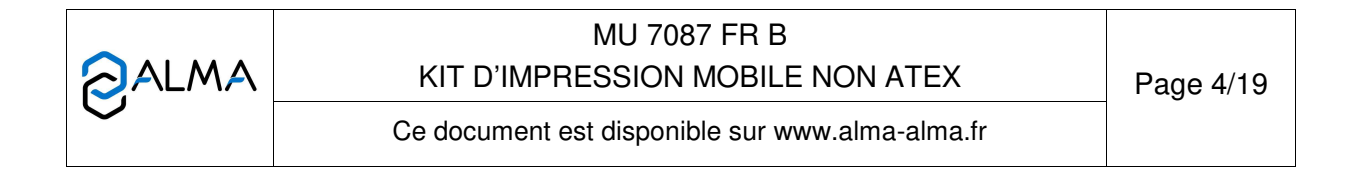

### 1.3 Chargement de la tablette

Brancher le câble d'alimentation sur le secteur (220VAC) et positionner l'interrupteur sur BATTERIE.

Il est conseillé de temps en temps de recharger complètement la batterie de la tablette.

### 2 DEMARRAGE DU KIT D'IMPRESSION ET LANCEMENT DE L'APPLICATION ALMA

- ⇒ Allumer l'imprimante
- ⇒ Allumer la tablette en appuyant sur le bouton ON/OFF pendant 6 secondes
- ⇒ Glisser l'icône centrale vers le haut

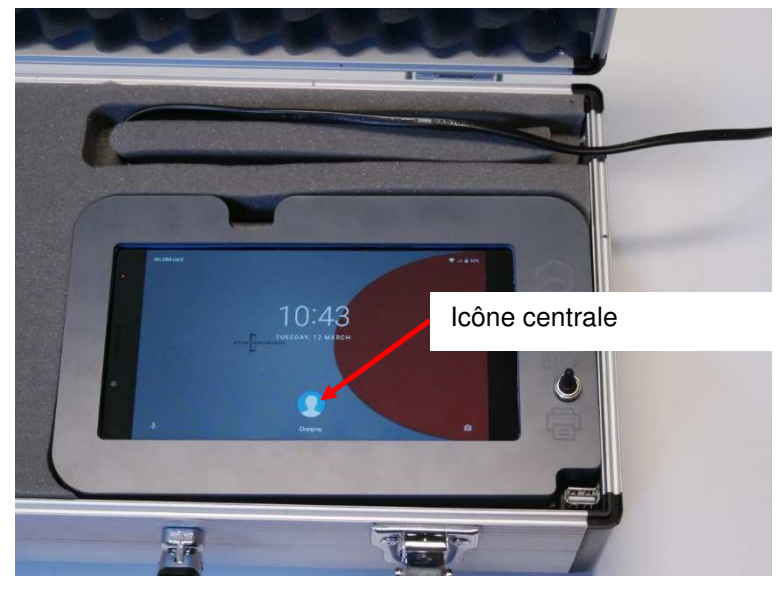

⇒ Lancer l'application ALMA et s'identifier

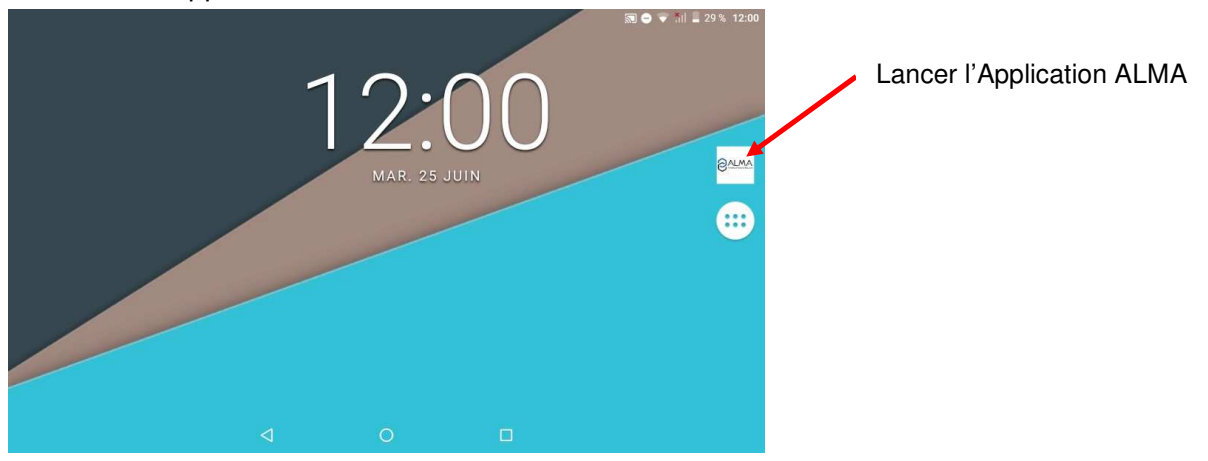

|                 | MU 7087 FR B<br>KIT D'IMPRESSION MOBILE NON ATEX | Page 5/19 |
|-----------------|--------------------------------------------------|-----------|
| $\mathbf{\vee}$ | Ce document est disponible sur www.alma-alma.fr  |           |

| Veuillez vous connecter |         |              |       |   |
|-------------------------|---------|--------------|-------|---|
|                         | login d | e l'utilisat | eur   |   |
|                         | Mot de  | passe        |       |   |
|                         |         |              | LOGIN | - |
|                         | 4       | 0            |       |   |

Entrer identifiant et mot de passe
 Par défaut : login de l'utilisateur = admin et Mot de passe = alma123

| Alma Flexicompt Autonome+ |           |        |                         |     |
|---------------------------|-----------|--------|-------------------------|-----|
|                           |           | 9      | <b>U</b><br>Déconnexion |     |
| Clé                       | Base de d | onnées | <b>p</b> aramètres      |     |
|                           |           |        |                         |     |
|                           |           |        |                         |     |
|                           |           |        | ver. 0.                 | 2.4 |
|                           | 0         |        |                         |     |

Il est possible d'ajouter d'autres utilisateurs. Voir §4.1.2 Utilisateurs.

# 3 UTILISATION COURANTE

#### 3.1 Avertissement

Lorsque la clé CTD+ est branchée au kit d'impression, une LED rouge s'allume en face avant. La clé CTD+ contient une pile qui n'est pas rechargeable.

Dès que le transfert des fichiers de la CTD+ vers la base de données de la tablette est terminé, débrancher la clé du connecteur USB.

|              | MU 7087 FR B<br>KIT D'IMPRESSION MOBILE NON ATEX | Page 6/19 |
|--------------|--------------------------------------------------|-----------|
| $\checkmark$ | Ce document est disponible sur www.alma-alma.fr  |           |

Ecran d'Accueil :

# 3.2 <u>Télécharger les données de la Clé CTD+ vers la base de données dans la tablette</u>

Il n'est pas nécessaire que kit d'impression soit branché sur le secteur.

- ⇒ Brancher la clé CTD+ qui contient les fichiers de comptes rendus de mesurage à l'aide d'un câble USB A / mini USB
- ⇒ Basculer l'interrupteur sur la position IMPRIMANTE
- ⇒ Vérifier que la LED rouge de la clé CTD+ s'allume

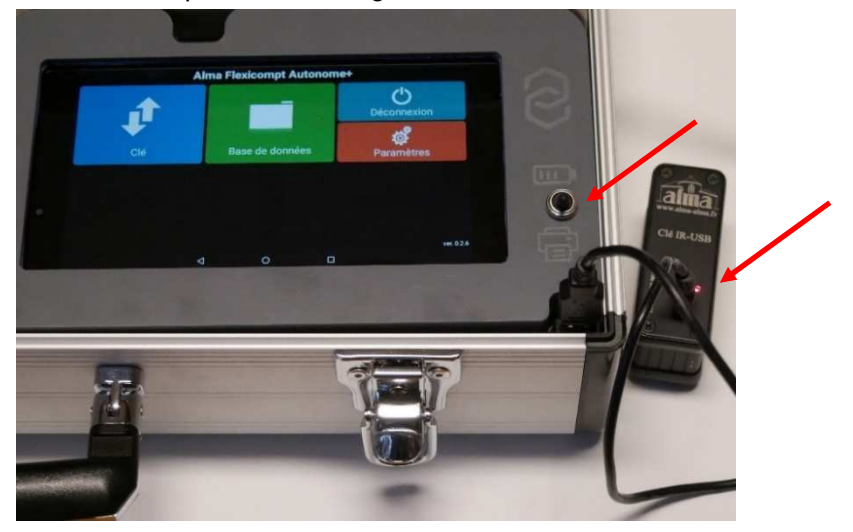

⇒ Sur l'écran d'accueil choisir Clé

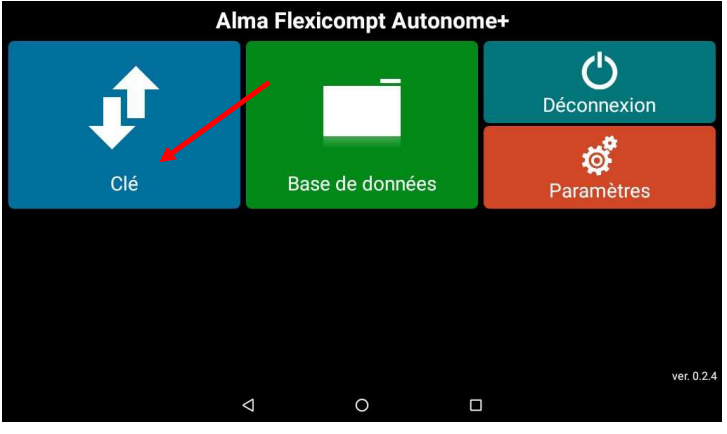

⇒ Sélectionner les fichiers à télécharger sur la tablette et appuyer sur Télécharger

| Fichiers sur la clé                 |                  |               |             |
|-------------------------------------|------------------|---------------|-------------|
| <b>M0002005.csv</b><br>P0002005.csv | 2019/04/17 15:52 | 🛃 Télécharger | 🔀 Supprimer |
| M0002268.csv<br>P0002268.csv        | 2019/06/24 17:55 | 上 Télécharger | Supprimer   |
| M0000000.csv<br>P0000000.csv        | 2019/04/24 11:39 | 上 Télécharger | Supprimer   |
| M0001978.csv<br>P0001978.csv        | 2019/04/24 12:53 | Ł Télécharger | Supprimer   |
| M0001979.csv<br>P0001979.csv        | 2019/04/24 12:59 | 上 Télécharger | Supprimer   |
| M0002130 cev                        | ⊲ 0              |               | ~           |

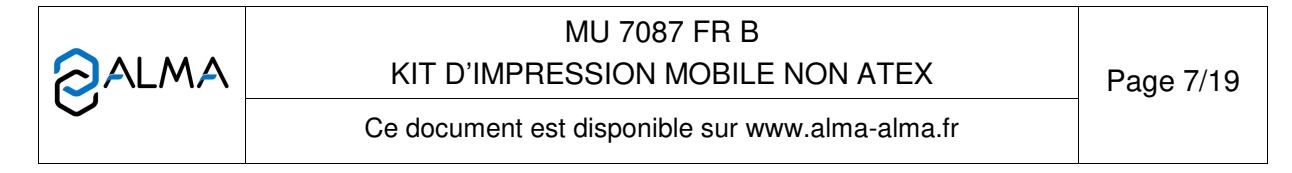

## 3.3 Imprimer les données de mesurage à partir de la base de données de la tablette

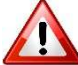

Brancher le kit d'impression sur le secteur.

- ⇒ Allumer l'imprimante
- ⇒ Basculer l'interrupteur sur la position IMPRIMANTE
- ⇒ Sur l'écran d'accueil choisir Base de données

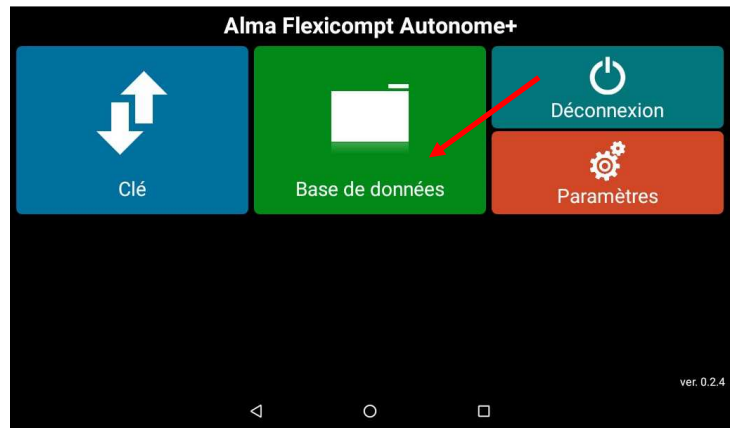

Sélectionner un ou plusieurs mesurages et appuyer sur Imprimer ou sur IMPRIMER LA SELECTION

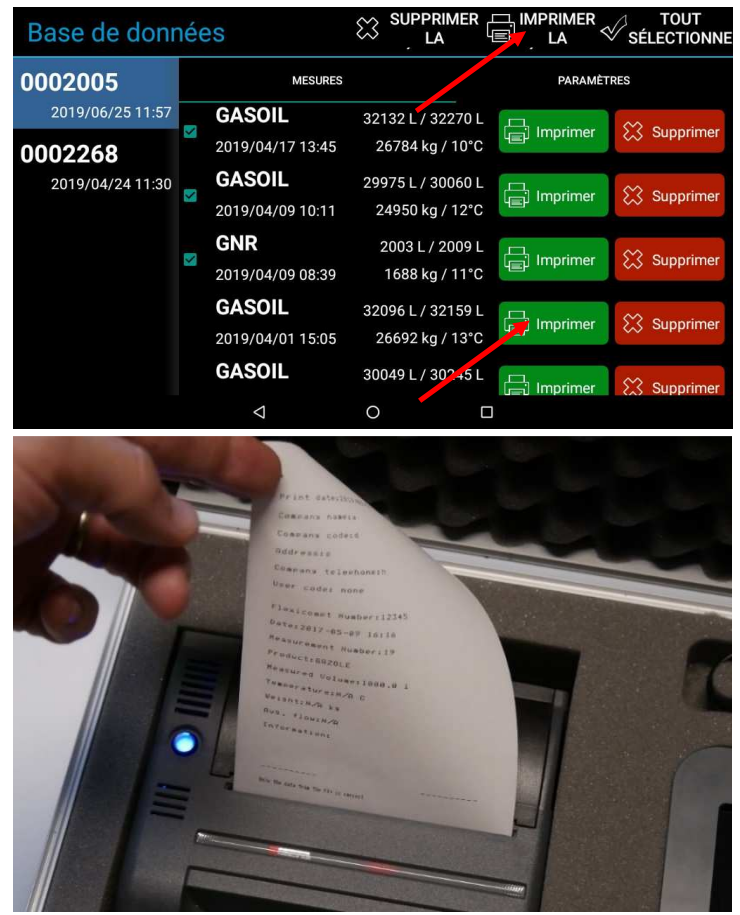

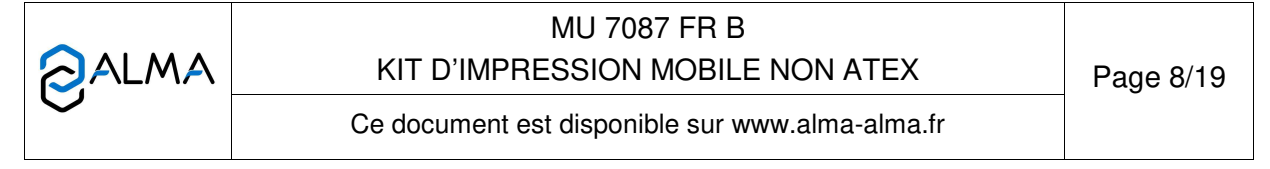

# 3.4 Déconnexion et arrêt de la tablette

⇒ Sur l'écran d'Accueil choisir Déconnexion

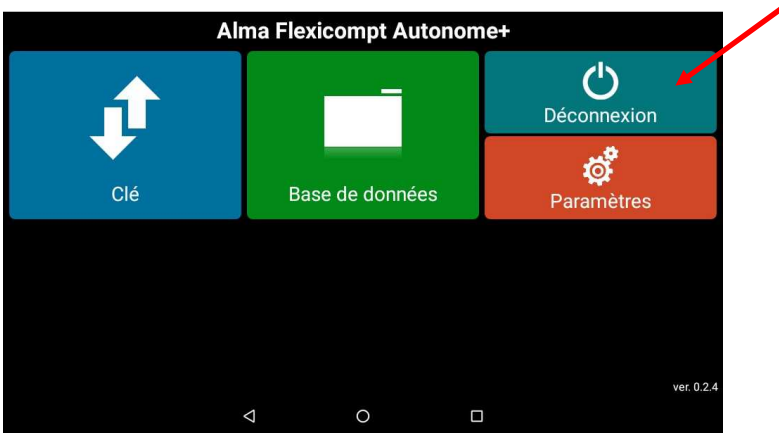

⇒ Eteindre la tablette en appuyant sur le bouton ON/OFF pendant 6 secondes et suivre les indications affichées.

### 4 PARAMETRAGE

#### 4.1 Paramétrage de la tablette

⇒ Quand l'Application ALMA est lancée, aller dans Paramètres

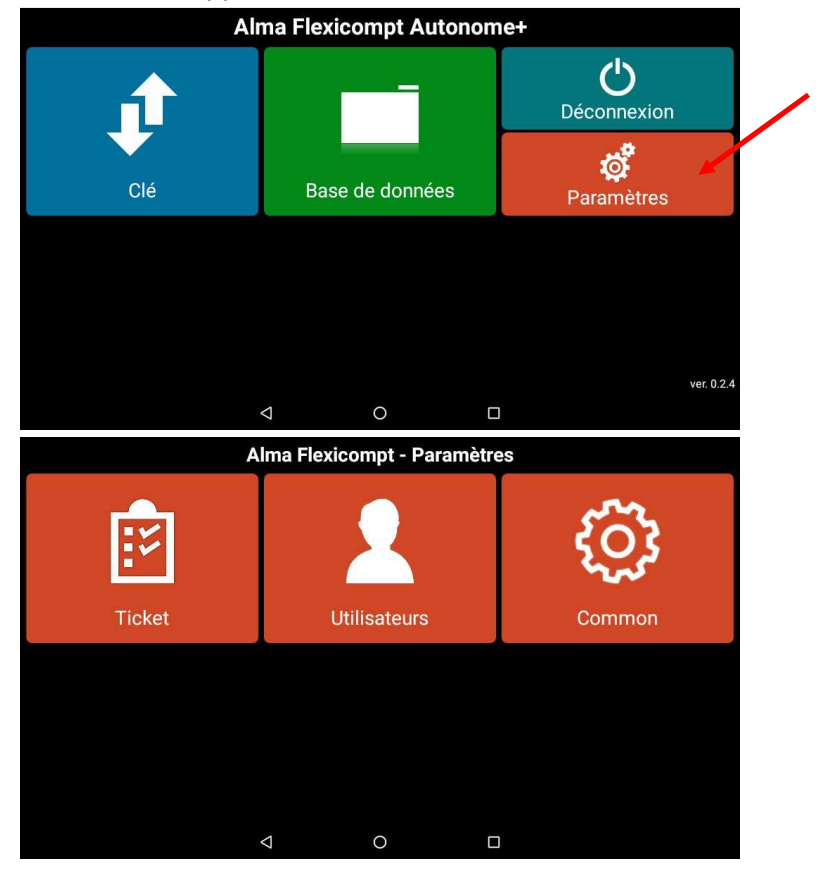

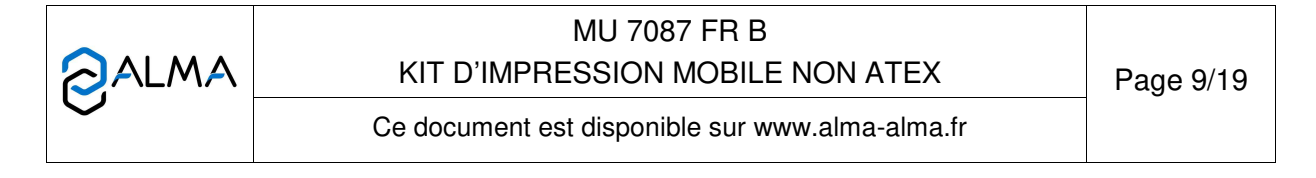

## 4.1.1 Ticket

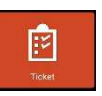

- ⇒ Aller dans Ticket
- ⇒ Compléter les coordonnées de la société qui seront imprimées sur les tickets

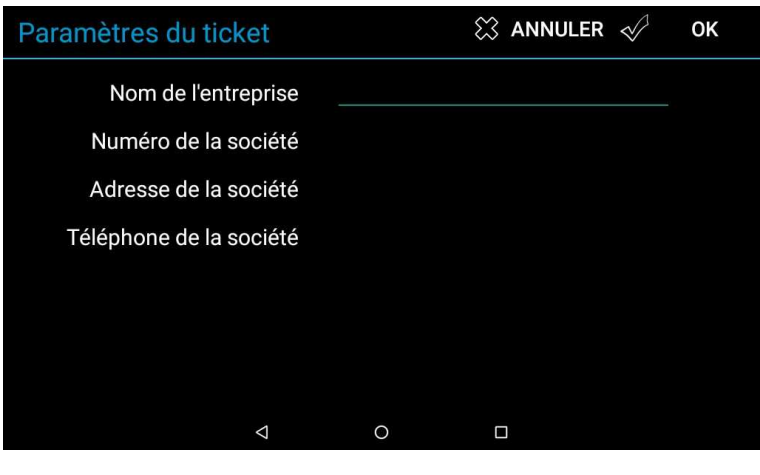

#### 4.1.2 Utilisateurs

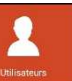

- ⇒ Aller dans Utilisateurs
- ⇒ Ajouter un utilisateur

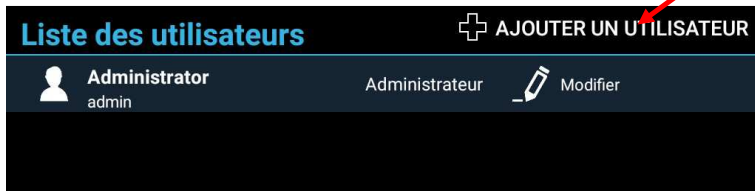

#### 4.1.3 Common

| ्िर | ্ট |
|-----|----|

### ⇒ Aller dans Common

| Paramètres communs          | 😂 ANNULER 🛷 🛛 OK   |
|-----------------------------|--------------------|
| CTD+ format de date         | yyyy/mm/dd         |
| Date affichage / impression | yyyy/mm/dd         |
| Volume imprimé              | Volume à la T° amb |
|                             |                    |

NE PAS MODIFIER le format par défaut du paramètre 'CTD+ format de date' : yyyy/mm/dd (sauf si demande spécifique du service After Sales d'ALMA)

|                   | MU 7087 FR B<br>KIT D'IMPRESSION MOBILE NON ATEX | Page 10/19 |
|-------------------|--------------------------------------------------|------------|
| $\mathbf{\nabla}$ | Ce document est disponible sur www.alma-alma.fr  |            |

⇒ Sélectionner le paramètre 'Date affichage / impression' puis choisir le format souhaité

| Paramètres communs          | 😂 ANNULER 🛷 OK |
|-----------------------------|----------------|
| CTD+ format de date         | yyyy/mm/dd     |
| Date affichage / impression | dd/mm/yyyy     |
| Volume imprimé              | mm/dd/yyyy     |
|                             | yyyy/mm/dd     |
|                             |                |
|                             |                |
|                             |                |
| 4                           | O 🗆            |

⇒ Sélectionner le paramètre 'Volume imprimé' puis choisir le format souhaité

| Paramètres | scommuns          | 🗱 ANNULER 🛷 🛛 OK          |  |  |  |  |
|------------|-------------------|---------------------------|--|--|--|--|
| СТ         | D+ format de date | yyyy/mm/dd                |  |  |  |  |
| Date affic | hage / impression | yyyy/mm/dd                |  |  |  |  |
|            | Volume imprimé    | Volume à la T° amb        |  |  |  |  |
|            |                   | Volume à 15 °C            |  |  |  |  |
|            |                   | Vol à T° amb + Vol à 15°C |  |  |  |  |
|            |                   |                           |  |  |  |  |
|            |                   |                           |  |  |  |  |
|            | 1                 |                           |  |  |  |  |
|            | Q                 | 0                         |  |  |  |  |

# 4.2 Paramétrage de l'application

## 4.2.1 Choisir la langue de la tablette

⇒ Appuyer sur le bouton « Home »

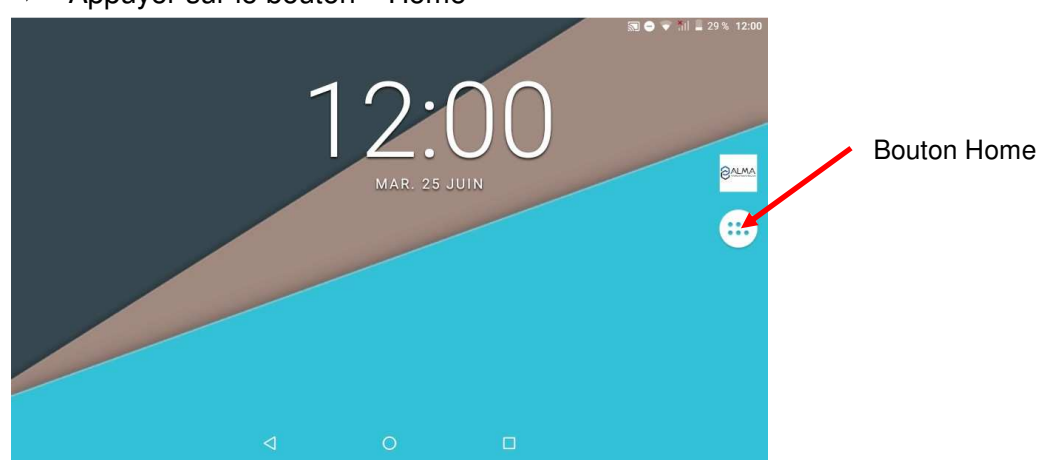

|          | MU 7087 FR B<br>KIT D'IMPRESSION MOBILE NON ATEX | Page 11/19 |
|----------|--------------------------------------------------|------------|
| $\smile$ | Ce document est disponible sur www.alma-alma.fr  |            |

#### ⇒ Sélectionner Paramètres

| _ |              |                |                           |                     | 1             | 🔊 🗢 🛡 📶         | 31 % 11:47 |
|---|--------------|----------------|---------------------------|---------------------|---------------|-----------------|------------|
|   | alma.        | Paramètres     | Explorateur de fich.      | Paramètres Nova     | Google        |                 |            |
|   | ALMA         | Appareil photo | + -<br>E=<br>Calculatrice | Explorateur de fich | Google        | Horloge         |            |
|   | Magnétophone | Paramètres     | Paramètres Nova           | Recherche vocale    | Screen Master | Téléchargements |            |
|   |              | ۵              | (                         | C                   |               |                 |            |

⇒ Sélectionner Langues et saisie

|    |                                                          | 🔊 🖇 💎 📶 🔳 63 % | 12:42 |
|----|----------------------------------------------------------|----------------|-------|
| Pa | iramètres                                                |                | ۹     |
| G  | 7 Google                                                 |                |       |
|    | Langues et saisie<br>Français (France)                   |                |       |
| G  | Sauvegarde et réinitialisation<br>Sauvegarde désactivée  |                |       |
| Sy | stème                                                    |                |       |
| C  | Date et heure<br>GMT+02:00 heure d'été d'Europe centrale |                |       |
| Ť  | Accessibilité                                            |                |       |
| •  | Impression<br>0 täche d'impression                       |                |       |
|    |                                                          |                |       |

# ⇒ Puis Langues

|       |                             |                    |   | <b>N</b> * | 💎 ä | 🖥 63 % | 12:42 |
|-------|-----------------------------|--------------------|---|------------|-----|--------|-------|
| ≡     | Langues et scisie           |                    |   |            |     |        |       |
| Lan   | jues                        |                    |   |            |     |        |       |
| rian  | rais (i rance)              |                    |   |            |     |        |       |
| Corr  | ecteur orthographique       |                    |   |            |     |        |       |
| Corre | cteur orthographique Google |                    |   |            |     |        |       |
| Dict  | onnaire personnel           |                    |   |            |     |        |       |
| Clavi | er et modes de saisie       |                    |   |            |     |        |       |
| Clav  | ier virtuel                 |                    |   |            |     |        |       |
| Clav  | ier physique                |                    |   |            |     |        |       |
| Voix  |                             |                    |   |            |     |        |       |
|       |                             |                    |   |            |     |        |       |
|       |                             | $\bigtriangledown$ | 0 |            |     |        |       |
|       |                             |                    |   |            |     |        |       |

|   | MU 7087 FR B<br>KIT D'IMPRESSION MOBILE NON ATEX | Page 12/19 |
|---|--------------------------------------------------|------------|
| 0 | Ce document est disponible sur www.alma-alma.fr  |            |

⇒ Si la langue désirée n'est pas disponible, sélectionner Ajouter une langue

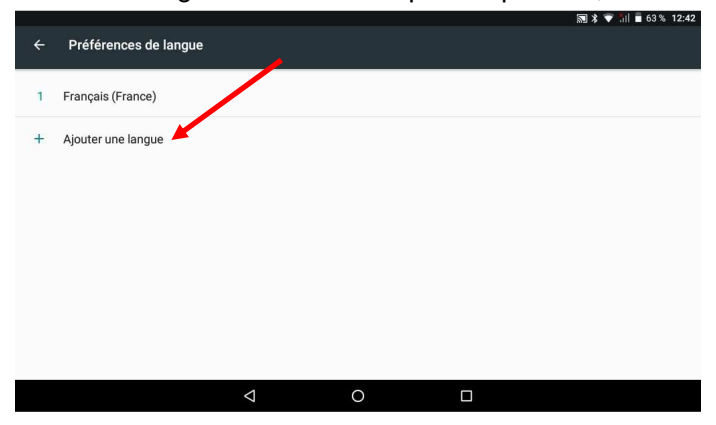

⇒ Pour choisir la langue : déplacer la ligne en la glissant en première position. Par exemple, langues proposées :

Français (France) pour le Français English (United Kingdom) pour l'Anglais

### 4.2.2 Connexion au WIFI pour mise à jour de l'application

⇒ Connecter la tablette au WIFI

Pour configurer la connexion wifi appuyer sur le bouton « Home ».

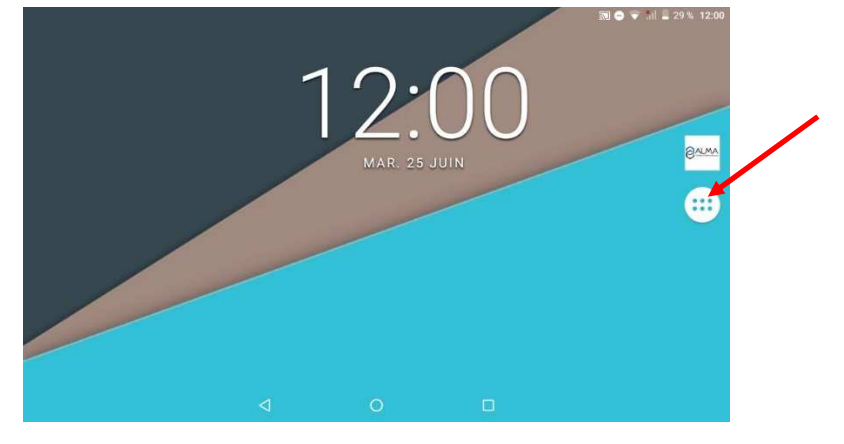

|                  | MU 7087 FR B<br>KIT D'IMPRESSION MOBILE NON ATEX | Page 13/19 |
|------------------|--------------------------------------------------|------------|
| $\mathbf{\circ}$ | Ce document est disponible sur www.alma-alma.fr  |            |

#### ⇒ Sélectionner Paramètres

| - |              |                  |                      |                     |               | SE ● ♥ SH I = 3 | 91 <sup>•</sup> |
|---|--------------|------------------|----------------------|---------------------|---------------|-----------------|-----------------|
|   | alina.       | ÷Ö:              |                      | ٥                   | G             |                 |                 |
|   | ALMA         | Paramètres       | Explorateur de fich. | . Paramètres Nova   | Google        |                 |                 |
|   | alina.       | $(\mathfrak{S})$ | + -                  |                     | G             | (Y)             |                 |
|   | ALMA         | Appareil photo   | Calculatrice         | Explorateur de fich | Google        | Horloge         |                 |
|   | O            | 0                | •                    |                     |               |                 |                 |
|   | Magnétophone | Paramètres       | Paramètres Nova      | Recherche vocale    | Screen Master | Téléchargements |                 |
|   |              |                  |                      |                     |               |                 |                 |
| 1 |              |                  |                      |                     |               |                 |                 |
|   |              |                  |                      |                     |               |                 |                 |
|   |              |                  |                      |                     |               |                 |                 |
|   |              | ۵                | (                    | 0                   |               |                 |                 |

#### ⇒ Sélectionner WLAN (WIFI)

| Paramètres                                                             | ۹ |
|------------------------------------------------------------------------|---|
|                                                                        |   |
| <ul> <li>Mode "Ne pas déranger" activé (Alarmes uniquement)</li> </ul> | ~ |
| Suggestions (2)                                                        | ^ |
| S Verrouillage de l'écran<br>Protégez votre appareil                   | Ĩ |
| Définir horaires Ne pas déranger Silencieux à certains morpetts        | I |
| Sans fil et réseaux                                                    |   |
| WLAN Wifi-Liberation                                                   |   |
| Bluetooth<br>Désactivé                                                 |   |
|                                                                        |   |

#### ⇒ Activer le WLAN (WIFI)

| 4  |                                 |                    |   | 🔊 🖯 👻 📶 🗄 : | 28 % 12:01 |  |
|----|---------------------------------|--------------------|---|-------------|------------|--|
|    | WLAN                            |                    |   | ŝ           | <b>¢</b> : |  |
|    | Activé                          |                    |   |             |            |  |
| T  | Wifi-Liberation<br>Connecté     |                    |   |             |            |  |
| ₹. | Wifi_Bureau etage<br>Enregistré |                    |   |             |            |  |
| •  | Wifi-Atelier                    |                    |   |             |            |  |
| •  | Wifi_Salle de Reunion           |                    |   |             |            |  |
| +  | Ajouter un réseau               |                    |   |             |            |  |
|    |                                 |                    |   |             |            |  |
|    |                                 | $\bigtriangledown$ | 0 |             |            |  |

- ⇒ Choisir l'accès souhaité dans la liste proposée. A la première connexion le mot de passe de connexion propre au réseau WIFI choisi sera demandé
- ⇒ Ne pas oublier de désactiver le WIFI (WLAN) avant d'éteindre la tablette pour économiser la batterie lors de la prochaine utilisation du kit d'impression.

|              | MU 7087 FR B<br>KIT D'IMPRESSION MOBILE NON ATEX | Page 14/19 |
|--------------|--------------------------------------------------|------------|
| $\checkmark$ | Ce document est disponible sur www.alma-alma.fr  |            |

# 5 MAINTENANCE

### 5.1 Mise à jour automatique de l'application

- ⇒ Dès la mise en marche de la tablette, quand le WIFI est activé si une nouvelle mise à jour de l'application ALMA est disponible sur le web, elle est automatiquement proposée.
- ⇒ Une fenêtre s'ouvre pour proposer de télécharger la mise à jour. Accepter l'installation en choisissant OUI. Après la phase d'installation, l'affichage revient à l'écran d'accueil.

|     | Alma Flex                                                          | kicompt Au                                  | tonome | 9+  |                         |            |
|-----|--------------------------------------------------------------------|---------------------------------------------|--------|-----|-------------------------|------------|
|     |                                                                    | Ē                                           |        |     | <b>U</b><br>Déconnexion |            |
| Clé | Mise à jour auto<br>Mise à jour du logicie<br>Voulez-vous téléchar | <b>matique</b><br>l est disponible.<br>ger? | NIE    | OUI | Paramètres              |            |
|     |                                                                    |                                             |        |     |                         | ver. 0.2.4 |
|     | $\bigtriangledown$                                                 | 0                                           |        |     |                         |            |

⇒ Ne pas oublier de désactiver le WIFI (WLAN) avant d'éteindre la tablette pour économiser la batterie lors de la prochaine utilisation du kit d'impression.

### 5.2 Mise à jour manuelle de l'application

Si la version de l'Application ALMA est « ver.0.2.4 » ou si le Service Support ALMA invite à exécuter une mise à jour manuelle de l'Application ALMA suivre les phases suivantes :

Allumer la tablette, appuyer sur le bouton central rond et fermer les applications actives

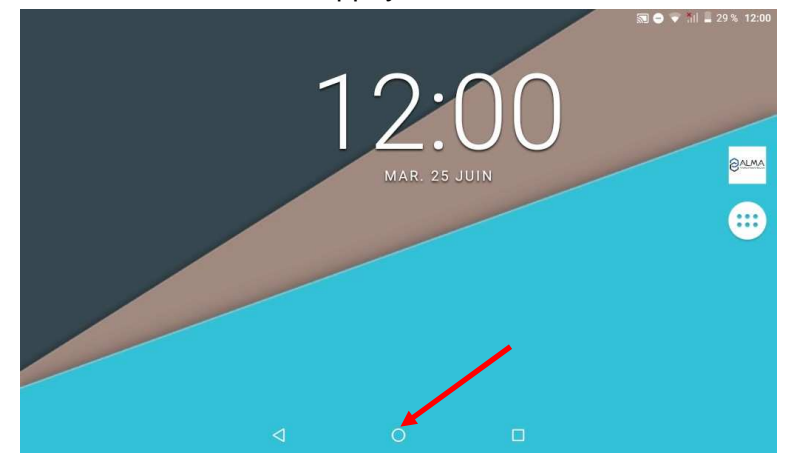

- ⇒ Activer le WIFI. Voir chapitre spécifique
- ➡ Ouvrir l'application ALMA de la tablette et s'identifier. Voir chapitre spécifique Le numéro de version est disponible en bas, à droite de l'écran.

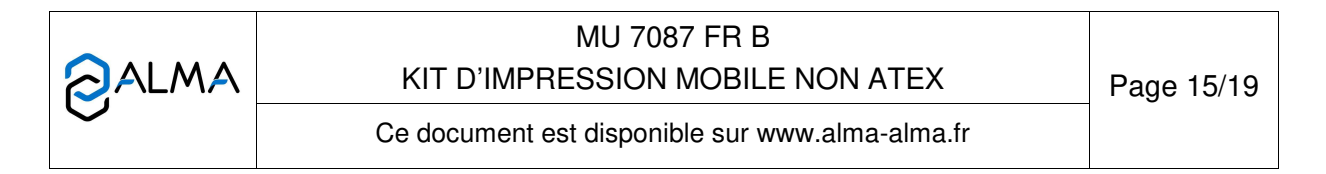

Au bout de quelques secondes, si une nouvelle mise à jour logicielle ALMA est disponible, elle est automatiquement téléchargée. Un message d'erreur survient.

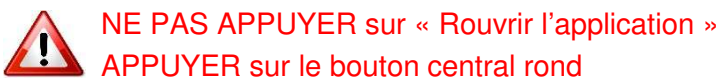

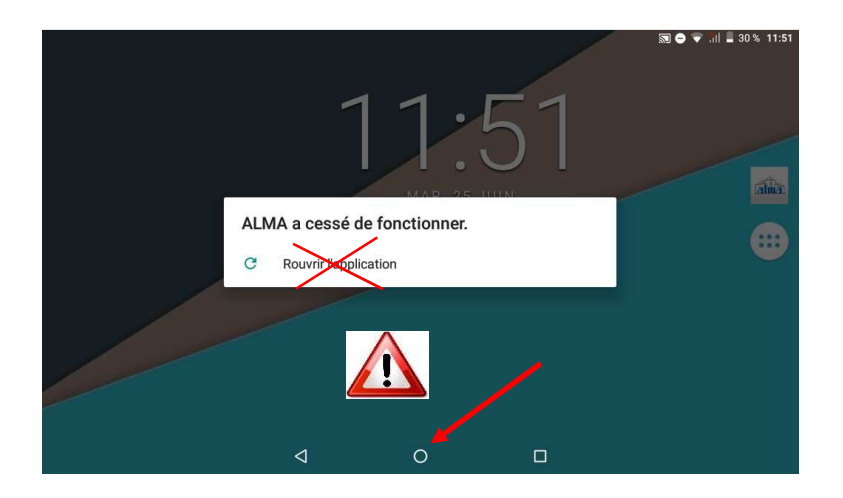

⇒ Appuyer sur le bouton « Home »

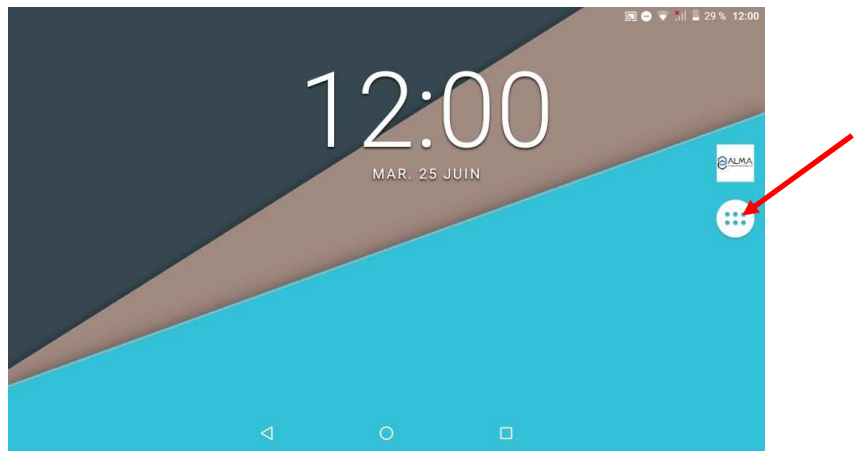

⇒ Sélectionner Explorateur de fichiers

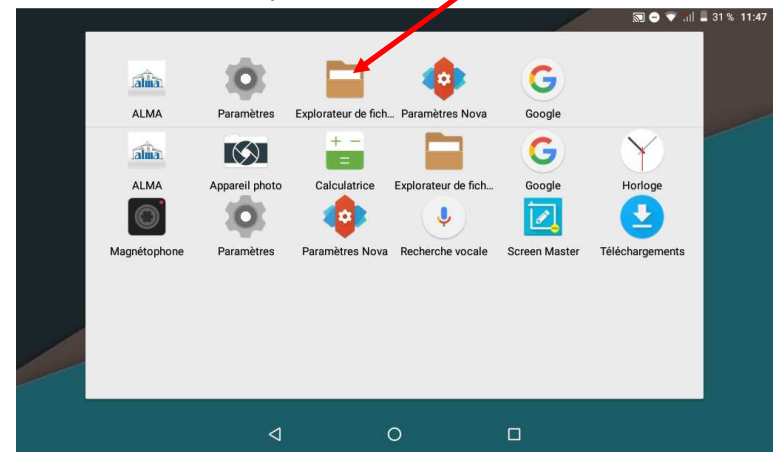

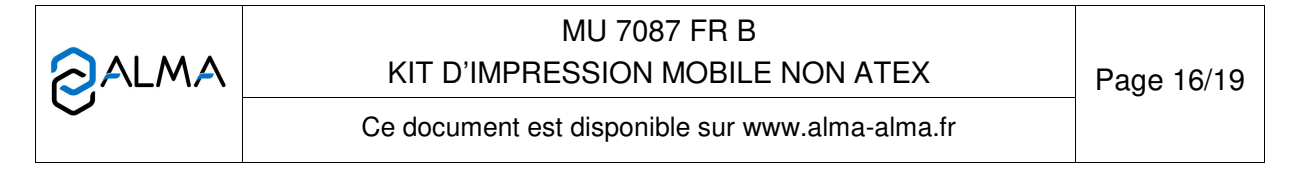

⇒ Sélectionner l'icône engrenage en haut à gauche

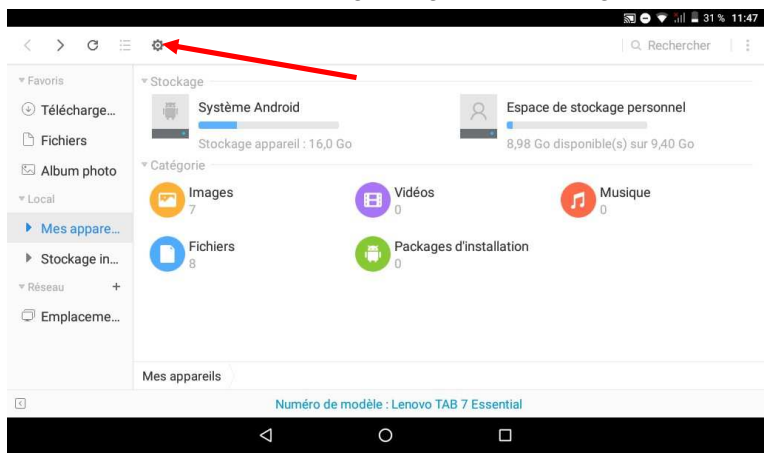

⇒ Activer l'affichage des fichiers masqués

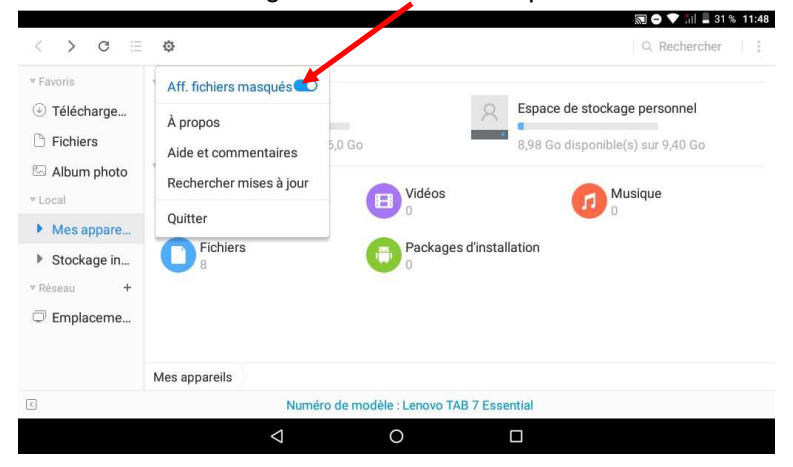

⇒ Dans le Stockage interne, sélectionner le répertoire « .atrom »

| Favoris                                                              | Nom A                        | Date de révision | Taille Catégorie |
|----------------------------------------------------------------------|------------------------------|------------------|------------------|
| ① Télécharge                                                         | .atrom                       | 25/06/2019 11:38 | Dossiers         |
| Fichiers                                                             | .thumbnails                  | 11/01/2019 17:20 | Dossiers         |
| Album photo                                                          | Alarms                       | 01/07/2017 00:00 | Dossiers         |
| Longi                                                                | Android                      | 01/07/2017 00:00 | Dossiers         |
| Mes appare                                                           | DCIM                         | 22/11/2018 08:35 | Dossiers         |
| <ul> <li>Stockaye in</li> <li>Réseau +</li> <li>Emplaceme</li> </ul> | Espace de stockage personnel | 26/04/2018 21:51 | Dossiers         |
|                                                                      | Images                       | 01/07/2017 00:00 | Dossiers         |
|                                                                      | Movies                       | 01/07/2017 00:00 | Dossiers         |
|                                                                      | Music                        | 01/07/2017 00:00 | Doccioro         |
|                                                                      | Stockage interne             |                  |                  |

|                 | MU 7087 FR B<br>KIT D'IMPRESSION MOBILE NON ATEX | Page 17/19 |
|-----------------|--------------------------------------------------|------------|
| $\mathbf{\vee}$ | Ce document est disponible sur www.alma-alma.fr  |            |

⇒ Dans le répertoire « .atrom », double-cliquer sur « update.apk »

|               |                  |                 |                        |                    | s 🖯 🕹   | ភ្ញុំ  📕 30 % 11:52 |
|---------------|------------------|-----------------|------------------------|--------------------|---------|---------------------|
| < > C 🗄       | Ø                |                 |                        |                    | Q. Rech | nercher :           |
| ▼ Favoris     | Nom *            |                 |                        | Date de révision   | Taille  | Catégorie           |
| ④ Télécharge  | DB               |                 |                        | 09/11/2018 09:36   |         | Dossiers            |
| Fichiers      | files            |                 |                        | 24/04/2019 11:30   |         | Dossiers            |
| 🖾 Album photo | alma.log         |                 |                        | 24/04/2019 12:33   | 1,15 KB | Textes              |
| * Local       | em update.apk    |                 |                        | 25/06/2019 11:51   | 1,90 Mo | Applications        |
| Mes appare    |                  |                 |                        |                    |         |                     |
| Stockage in   |                  |                 |                        |                    |         |                     |
| ▼Réseau +     |                  |                 |                        |                    |         |                     |
| C Emplaceme   |                  |                 |                        |                    |         |                     |
|               |                  |                 |                        |                    |         |                     |
|               | Stockage interne | .atrom          |                        |                    |         |                     |
| 3             |                  | Dossiers        | s : 2, Fichiers : 2, 0 | Occupant : 1,90 Mo |         |                     |
|               |                  | $\triangleleft$ | 0                      |                    |         |                     |

⇒ Cliquer sur INSTALLER

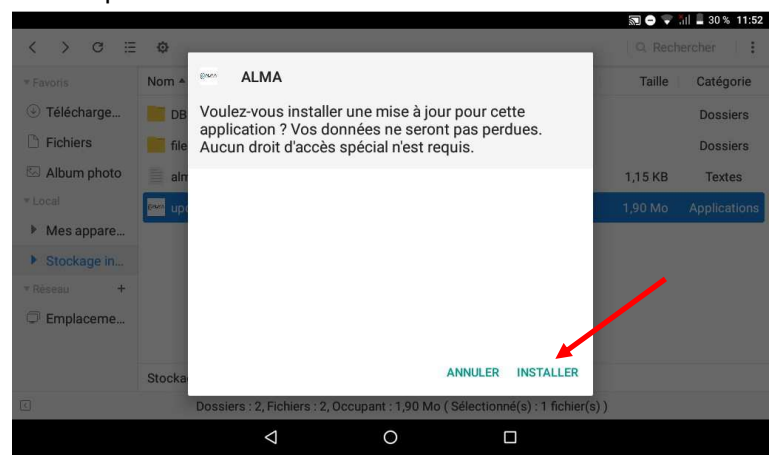

⇒ Cliquer sur OUVRIR

|               |        |                       |                               |                    |             | R 🖯 🕈   | ំ៧ 🛢 30 % 11:52 |
|---------------|--------|-----------------------|-------------------------------|--------------------|-------------|---------|-----------------|
| < > ⊂ ≡       | ٥      |                       |                               |                    |             |         | ercher :        |
| * Favoris     | Nom *  | Beer ALMA             |                               |                    |             | Taille  | Catégorie       |
| ③ Télécharge  | DB     |                       |                               |                    | - 1         |         | Dossiers        |
| 🖹 Fichiers    | file   |                       |                               |                    |             |         | Dossiers        |
| 🖾 Album photo | aln    |                       |                               |                    | - 1         | 1,15 KB | Textes          |
| * Local       |        |                       |                               |                    |             | 1,90 Mo | Applications    |
| Mes appare    |        |                       | ×                             |                    |             |         |                 |
| Stockage in   |        |                       | Application installée         | 2.                 | - 1         |         |                 |
| ▼ Réseau +    |        |                       |                               |                    |             |         |                 |
| 🗇 Emplaceme   |        |                       |                               |                    |             |         |                 |
|               |        |                       |                               |                    |             |         |                 |
|               | Stocka |                       |                               | OK OI              | UVRIR       |         |                 |
| C             |        | Dossiers : 2, Fichier | s : 2, Occupant : 1,90 Mo ( S | Sélectionné(s) : 1 | fichier(s)) |         |                 |
|               |        | 4                     | 0                             |                    |             |         |                 |

La nouvelle Application est installée.

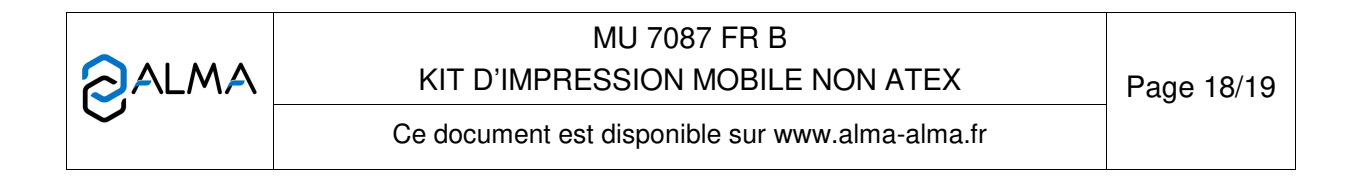

# 5.3 <u>A propos de l'imprimante</u>

<u>Qualité du papier</u> : Standard (55g/m2) <u>Dimensions du rouleau</u> : 112x12x42

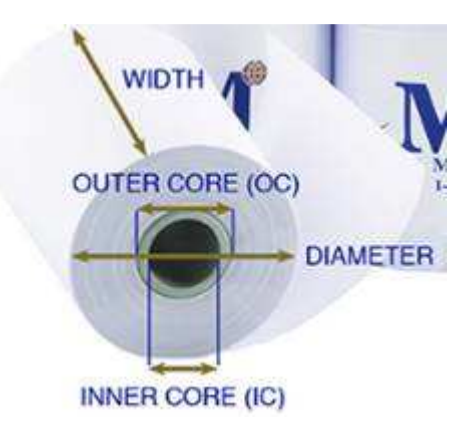

| Width        | Largeur            | 112mm |
|--------------|--------------------|-------|
| Inner core   | Diamètre intérieur | 12mm  |
| Diameter max | Diamètre max       | 42mm  |
| Length       | Longueur           | 20m   |

Changement du rouleau :

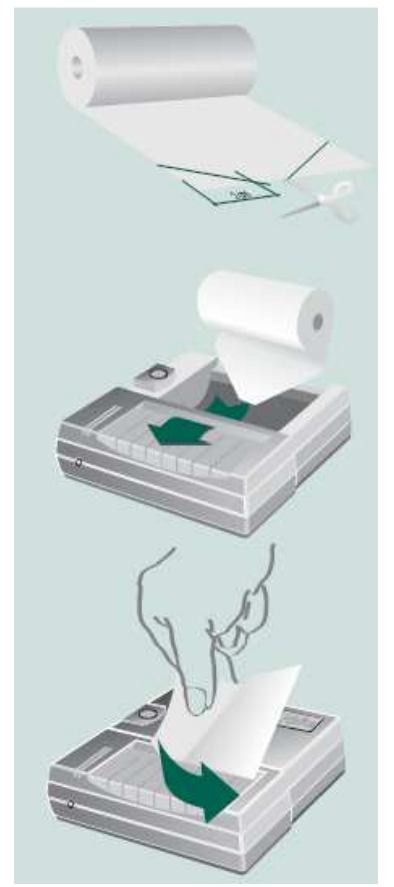

Enlever le capot de l'imprimante et retirer le rouleau vide

Couper les coins du papier avant d'introduire le nouveau rouleau dans l'imprimante.

Insérer le rouleau dans l'emplacement réservé. Allumer l'imprimante.

Appuyer sur le bouton FEED jusqu'à ce que le papier ressorte par la fente du mécanisme.

Saisir le papier qui dépasse de l'imprimante. Le tirer vigoureusement et en diagonale dans le sens de l'éjection pour que le papier se trouve contre le coupe-papier.

| $\checkmark$ |  |
|--------------|--|

MU 7087 FR B KIT D'IMPRESSION MOBILE NON ATEX

Page 19/19

Ce document est disponible sur www.alma-alma.fr